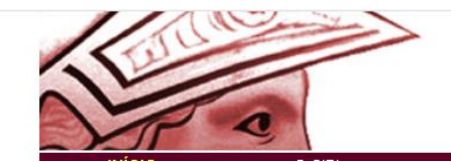

Sistema de Bibliotecas e Informação Fórum de Ciência e Cultura Universidade Federal do Rio de Janeiro

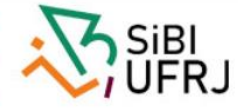

# UFRJ Acesso remoto aos *E- books* diretamente da base de dados MINERVA http://minerva.ufrj.br SiBI http://sibi.ufrj.br INTRANET https://intranet.ufrj.br

# Siga o passo a passo

| ← → C ☆ 🔒 minerva.ufrj.br/F                                        |                                                              |                                |                | ☆ 📀 📿 🍣 📑 😗                      |
|--------------------------------------------------------------------|--------------------------------------------------------------|--------------------------------|----------------|----------------------------------|
| 🔇 XVI SNBU - II SIBDB 🔇 Biblioteca Universit 🦻 Plataforma Lattes 🜖 | httpsportalcapes G SIBI - Sistema de Bi                      | 👩 Sistema de Bibliote 🦻 Galeri | a do Web Slice | » Outros favoritos               |
| Universidade Federal do Rio de Janeiro                             |                                                              |                                |                |                                  |
|                                                                    | Miner                                                        | va                             |                | а <mark> 🔗 <sup>сед</sup></mark> |
| Login Encerrar Sessão                                              | Preferências Bibliotecas                                     | Fale Conosco                   | Pedido de EEB  | Ajuda   A+ a-                    |
| Busca por Palavras                                                 | Índices Resultados                                           | Buscas Anteriores              | Favoritos      |                                  |
|                                                                    |                                                              |                                |                |                                  |
| Duran Dásida I Duran                                               | Circular I Duran Mattingana I Duran                          | Multiburg I. Durge Ausside     | L Duran COL    |                                  |
| Busca Rapida   Busca                                               | a simples Busca Mulucampo Busc                               | a mulubase   Busca Avançada    | Busca CCL      |                                  |
| Busca Simples                                                      |                                                              |                                |                | 3m                               |
| Todos os campos                                                    | •                                                            |                                |                |                                  |
| · · · · ·                                                          | Acervo Geral                                                 | ~                              | J              |                                  |
|                                                                    | Central da Memória Acadêmica - CMA                           | <b>^</b>                       |                |                                  |
|                                                                    | <ul> <li>Centro de Documentação de Línguas Indíge</li> </ul> | nas - CELIN                    |                |                                  |
| <b>Q</b>                                                           |                                                              |                                |                |                                  |
| Clique aqui para dicas de busca                                    | Museu Nacional - MN                                          |                                |                |                                  |
|                                                                    | Pós-Graduação em Antropologia Social - PP                    | GAS                            |                |                                  |
|                                                                    | Secão de Memória e Arquivo do MN - SEME                      | AR                             |                |                                  |
|                                                                    | POR BASE DE DADOS                                            | · · · ·                        |                |                                  |
|                                                                    | Livras alatrônicas E BOOKS                                   |                                |                |                                  |
|                                                                    | LIMOS Elettonicos - E-BOOKS                                  |                                |                |                                  |
|                                                                    | Teses e Dissertações - TDUFRJ                                |                                |                |                                  |
|                                                                    | Periódicos - PERIOD                                          |                                |                |                                  |
|                                                                    | Partituras - MUSIC                                           |                                |                |                                  |
|                                                                    | Mapas - MAPS                                                 |                                |                |                                  |
|                                                                    |                                                              |                                |                | <b> _</b>                        |

# Escolha o título ou a editora do e-book desejado

| $\leftarrow \rightarrow C \cap = \text{minerva.ufrj.br/F}$                                                                                              | 🕘 😌 🖉 🛛 🕄 🕒        |
|----------------------------------------------------------------------------------------------------|--------------------|
| 📀 XVI SNBU - II SIBDB 📀 Biblioteca Universit 🦻 Plataforma Lattes 🕸 httpsportalcapes G SIBI - Sistema de Bi 👰 Sistema de Bibliote 🚺 Galeria do Web Slice | » Outros favoritos |
| Universidade Federal do Rio de Janeiro                                                                                                    |                    |
| Minerva 🕫                                                                                                    | <b>1</b>           |
| Login   Encerrar Sessão   Preferências   Bibliotecas   Fale Conosco   Pedido de EEB                                                                     | Ajuda A+ a-        |
| Busca por Palavras Índices Resultados Buscas Anteriores Favoritos                                                                                       |                    |
|                                                                                                    |                    |
| Busca Rápida   Busca Simples   Busca Multicampo   Busca Multibase   Busca Avançada   Busca CCL                                                          |                    |
|                                                                                                    | ¥,                 |
| Busca Simples                                                                                                    |                    |
| Editora  V Itaylor and Francis                                                                                                    |                    |
| Livros eletrônicos - E-BOOKS 🗸                                                                                                    |                    |
| OK Limpar                                                                                                    |                    |
|                                                                                                    |                    |

Clique aqui para dicas de busca

© 2014 Ex Libris e S/BI / UFRJ

### As editoras que a UFRJ dispõe para este acesso remoto de e-book por enquanto são:

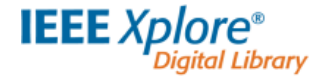

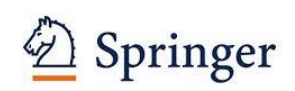

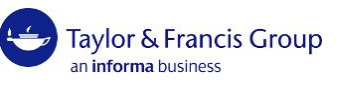

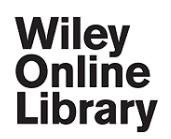

## Encontrando o e-book desejado, procure por "Acesso eletrônico" e clique em texto

| ←            | → C ☆ (                                                  | minerva.ufrj.br/F/66ADI                  | R8XV7N9S51QI41S6IX93P3F                                       | NK2ULBE6TK7A4                      | UNUILXKAPT-                | -26234?func                | =short-rank&a            | action=RANK8                 | kW01=taylor8               | &W02=and&                      | W03= ☆               | 📀 🥥         | S   🖪 (            | 0   |
|--------------|----------------------------------------------------------|------------------------------------------|---------------------------------------------------------------|------------------------------------|----------------------------|----------------------------|--------------------------|------------------------------|----------------------------|--------------------------------|----------------------|-------------|--------------------|-----|
| 3            | KVI SNBU - II SIBDB                                      | S Biblioteca Universit                   | 🖻 Plataforma Lattes 🛛 💓 http                                  | sportalcapes                       | G SIBI - Siste             | ma de Bi                   | 👩 Sistema de             | Bibliote 身                   | Galeria do Wel             | b Slice                        |                      | »           | , Outros favorit   | tos |
| ι            | Jniversidade F                                           | ederal do Rio de Ja                      | aneiro                                                        |                                    |                            |                            |                          |                              |                            |                                |                      |             |                    | *   |
| 6            |                                                          |                                          |                                                               |                                    |                            | E-Book                     | \$                       |                              |                            |                                |                      | 5181        |                    |     |
| 25           | Login                                                    | Encerrar S                               | essão P                                                       | referências                        | Bibliote                   | cas                        | Fa                       | le Conosco                   |                            | Pedido de l                    | EEB                  | Ajuda       | A+ a-              |     |
| 38           |                                                          | Busca por P                              | alavras                                                       | Indices                            | Resulta                    | dos                        | Busc                     | as Anteriores                |                            | Favorito                       | 5                    |             |                    |     |
|              |                                                          | Registro<br>Conjunto                     | is selecionados: Versel<br>o completo: Selecion               | leção   Salvar<br>e Tudo   Desfaze | / E-mail   Cr<br>r Seleção | iar Sub-conj<br>Relevância | unto   Ad. aos<br>1   Re | Favoritos   Sa<br>finar      | Ivar Servidor  <br>Filtrar | Imprimir pág<br>  Perfil de DS | .<br>                |             | *                  |     |
| Res<br>Opçõ  | ultados para: (<br>ies de resultados:                    | <i>Palavra Editora= tayl</i><br>Tabela ▼ | or and Francis ADJ) C                                         | )rdenados por:                     | RANK                       |                            |                          |                              |                            |                                |                      |             |                    |     |
| Reg<br>(exil | istros 1 - 9 de 9<br>bição máxima co                     | om ordenação até 100<br>Clique no nº     | <b>10 registros)</b><br>para ver o registro completo I        | Ir para o<br>no nome da coluna     | Texto                      | por autor, tít             | ulo, ano ou rele         | Ir para #                    | a da biblioteca i          | para ver os ite                | <b>I</b> Pági        | na Ant.     | Próx. Página▶      |     |
| #            | Сара                                                     | Autor                                    | <u>Títu</u>                                                   | <u>lo</u>                          | Ano                        | Material                   | Relevância               | Biblioteca<br>(Itens / Emp.) |                            | $\boldsymbol{\mathcal{C}}$     | Acesso<br>Eletrônico | $\supset$   |                    |     |
| 1 🗆          | Arnotsu Takahashi<br>Debris Flow<br>Mataanise, Penditian | Takahashi,<br>Tamotsu, 1939-             | Debris flow [recurso eletrônic<br>prediction and countermeasu | xo] : mechanics,<br>ires /         | 2007                       | E-Book                     | 1000%                    |                              | <u>Texto</u>               |                                |                      |             |                    |     |
| 2            |                                                          | GIS and Archaeological                   | GIS and archaeological site I                                 | ocation                            | 2006                       | Anais de                   | 630%                     |                              | An electronic t            | book accessibl                 | le through the W     | orld Wide V | Veb; click to view | •   |
| -            |                                                          |                                          |                                                               |                                    |                            |                            |                          |                              |                            |                                |                      |             |                    |     |

## Uma janela se abrirá com informações sobre direitos autorais, "Exibição de Objetos" e uma inscrição:

### Clique no link para acesso:

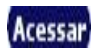

| 🏀 E-Books - Informação da Base de Dados - Google Chrome 🛛 – 🗖 🗙                                                                                                    | Resultados                                       |                               | ×G                        | Transnational Fr            | ontiers of Asia a                       | × 🕇 😊 D                 | ebris Flow   Taylor & Francis         | G × +                      |           | - 8                    | ×          |
|----------------------------------------------------------------------------------------------------|--------------------------------------------------|-------------------------------|---------------------------|-----------------------------|-----------------------------------------|-------------------------|---------------------------------------|----------------------------|-----------|------------------------|------------|
| minerva.ufrj.br/F/66ADR8XV7N9S51QI41S6IX93P3FNK2ULBE6TK7A4UNUILXK                                                                                                    | K7A4UNUII                                        | ХКАРТ                         | -26234?fun                | c=short-rank8               | laction=RANK                            | &W01=tay                | lor&W02=and&W03=                      | ☆ 📀                        | 0         | s   B                  | 0          |
| Informações de Direitos Autorais<br>Advertência em Relação as Restrições de Direitos Autorais<br>(Por favor, leia antes de visualizar fontes externas)                                                                                                    | s <b>G</b> SI                                    | IBI - Sist                    | ema de Bi                 | 👩 Sistema de                | Bibliote 🚺                              | Galeria do              | Web Slice                             | ,                          |           | Outros favo            | ritos      |
| <ul> <li>A Lei de Direitos Autorais (Lei nº 9.610 de 19 de fevereiro de 1998) altera, atualiza e consolida a legislação sobre direitos autorais entendendo-se sob esta denominação também os direitos que lhe são conexos.</li> <li>De acordo com a referida lei é permitida a cópia, em um único exemplar, de apenas pequenos trechos da obra para uso do copista.</li> </ul>                                 |                                                  | Bibliot<br>Result             | E-Book<br>ecas  <br>ados  | IS<br>Fi<br>Bus             | ale Conosco<br>cas Anteriores           | 1                       | Pedido de EEB<br>Favoritos            | ⊕ Ura<br>I Ajud            | a         | A+ a-                  |            |
| O usuário que solicita uma fotocópia ou outra forma de reprodução de material que infriri<br>os direitos do autor, pode ser responsabilizado pelo descumprimento da Lei.<br>Esta instituição se reserva o direito de recusar o pedido de reprodução que, no seu<br>entendimento, estiver violando a Lei dos Direitos Autorais.<br>Li a declaração acima e concordo com suas restrições:<br>Exibição de Objetos | alvar / E-ma<br>sfazer Selec<br><i>por: RA</i> M | ail   C<br>ção  <br><i>IK</i> | riar Sub-con<br>Relevânci | ijunto   Ad. aos<br>ia   Ru | Favoritos   Sa<br>efinar  <br>Ir para # | alvar Servid<br>Filtrar | or   Imprimir pág.<br>  Perfil de DSI | <b>∮</b> Página An         | tal (Pró  | x. Página              |            |
| Clique no ícone para acesso:                                                                                                    | coluna para                                      | <u>Ano</u>                    | Material                  | Relevância                  | Biblioteca<br>(Itens / Emp.)            |                         | Ace:<br>Eletrô                        | sso<br>ônico               |           |                        |            |
| © 2014 Ex Libris e S/BI / UFRJ                                                                                                    | CS,                                              | 2007                          | E-Book                    | 1000%                       |                                         | Texto                   | 000186                                |                            |           |                        |            |
|                                                                                                    | ILXKAPT-264                                      | 14?func                       | =service&doc              | _library=UFR018             | (doc_number=0                           | 00831749&lir            | ne_number=0001&func_cod               | e=WEB-BRIEF&               | service_t | ype=MEDI<br>ibir todos | ⊻ ▼<br>) × |
|                                                                                                    |                                                  |                               |                           |                             |                                         |                         |                                       | <b>₽</b> ≠ <b>†</b> ₿ .all | 🕩 PC      | )R 16:0                | 0          |

## Clique em Login, ou Login/ Register, ou Institutional Sign In, ou Shibboleth.

### As editoras possuem diferentes apresentações para esta etapa do acesso

| 🗢 Debris Flow   Taylor & Francis Gr                                                                                                    | oup - Google Chrome        |                                                 | - 🗆 ×         | ooks - Resultados       | × +                       |                    |                     |                    |                   |                               |                        | - 0 ×                        |
|----------------------------------------------------------------------------------------------------|----------------------------|-------------------------------------------------|---------------|-------------------------|---------------------------|--------------------|---------------------|--------------------|-------------------|-------------------------------|------------------------|------------------------------|
| taylorfrancis.com/books/9                                                                                                    | 780429224355               |                                                 | ¢             | hort-rank&action=RA     | NK&W01=Taylor&W           | 02=and&W03=Fi      | rancis              |                    | ¢                 | ☆ 🕐 🛛 🗣 🐾                     | 0 ᡖ 🤨 📟                | Em pausa :                   |
| All COVID-19 related                                                                                                    | research articles. bo      | ook chapters and information is free            | to access and | . 🗿 (1) WhatsApp        | 📑 Facebook 😏 T            | witter 🖸 YouTul    | be ★ Bookman        | rks 🍈 Noteboo      | k HP - Mel 🚩 Note | ebook HP   Extr 🔤 Sobre - I   | Hearing Gu »           | Outros marcadores            |
|                                                                                                    | available                  | for anyone to read.                             |               |                         |                           |                    |                     |                    |                   |                               |                        |                              |
|                                                                                                    |                            |                                                 |               | -                       |                           |                    |                     |                    |                   |                               |                        |                              |
|                                                                                                    |                            |                                                 |               | Bit                     | E-BOOKS                   |                    | Fale Conosco        |                    | 1                 | Pedido de EEB                 | () 🗘 🐨                 | A+ a-                        |
| Taylor & Francis Group                                                                                                    | Search for keywords,       | au Search all tit 🗸 🔍                           | Login         | Re                      | sultados                  |                    | Buscas Anteriore    | 5                  | Ì                 | Favoritos                     |                        |                              |
|                                                                                                    |                            |                                                 |               |                         |                           |                    |                     |                    |                   |                               |                        |                              |
|                                                                                                    |                            |                                                 |               | Salvar / E-mail         | Criar Sub-conj            | unto Ad.           | aos Favoritos       | Salvar Ser         | vidor   Imprimi   | r pág.<br>• DSI               |                        |                              |
|                                                                                                    |                            |                                                 |               | Desiazer Seleção        | Nelevalicia               | •                  | Rennar              | riua               | remu              | 6 0 31                        |                        |                              |
| and the second second s | <b>Debris</b> Flow         |                                                 |               |                         |                           |                    |                     |                    |                   |                               |                        |                              |
| and and                                                                                                    | Mechanics, Prediction      | n and Countermeasures                           |               |                         |                           |                    |                     |                    |                   |                               |                        |                              |
|                                                                                                    |                            |                                                 |               | o Texto                 |                           |                    | Ir para #           |                    |                   |                               | Pagina Ant             | Prox. Pagina                 |
| Tzematsa Takahashi                                                                                                    | By Tamotsu Takahasi        | hi                                              |               | p nome da coluna para   | ordenar por autor, titulo | , ano ou relevanci | a   na sigla da bib | lioteca para ver o | Biblioteca        |                               | Acesso                 | <b>\$</b>                    |
|                                                                                                    | Edition                    | 1st Edition                                     |               | 2                       |                           | <u>Ano</u>         | Material            | Relevância         | (Itens / Emp.)    |                               | Eletrônico             |                              |
| and Countermoderns                                                                                                    | First Published            | 2007<br>2 May 2007                              |               | d countermeasures /     |                           | 2007               | E-Book              | 1000%              |                   | Texto                         |                        |                              |
| @ latite=                                                                                                    | Pub location               | 3 May 2007                                      |               |                         |                           |                    |                     |                    |                   |                               |                        |                              |
|                                                                                                    | Imprint                    | Taylor & Francis                                |               |                         |                           |                    |                     |                    |                   |                               |                        |                              |
| OUT OF PRINT                                                                                                    | DOI                        | https://doi.org/10.1201/978020394               | ~             |                         |                           |                    |                     |                    |                   |                               |                        |                              |
|                                                                                                    |                            | 6282                                            | Share         |                         |                           |                    |                     |                    |                   |                               |                        |                              |
|                                                                                                    | Pages                      | 448 pages                                       |               |                         |                           |                    |                     |                    |                   |                               |                        |                              |
|                                                                                                    | eBook ISBN                 | 9780429224355                                   | 66            |                         |                           |                    |                     |                    |                   |                               |                        |                              |
|                                                                                                    | Subjects                   | Engineering & Technology                        | Citation      | etrônico>               |                           | 2006               | Anais de evento     | 630%               |                   | An electronic book accessible | e through the World Wi | <u>de Web; click to view</u> |
|                                                                                                    |                            |                                                 |               |                         |                           |                    |                     |                    |                   |                               |                        |                              |
|                                                                                                    |                            |                                                 |               |                         |                           |                    |                     |                    |                   |                               |                        |                              |
| This title is out of                                                                                                    | print and no longer availa | ble for purchase on this site.                  |               | -                       |                           |                    |                     |                    |                   |                               |                        |                              |
|                                                                                                    | 1                          | PREVIEW PDF                                     |               |                         |                           |                    |                     |                    |                   |                               |                        |                              |
|                                                                                                    |                            |                                                 |               |                         |                           |                    |                     |                    |                   |                               |                        |                              |
|                                                                                                    |                            |                                                 |               |                         |                           |                    |                     |                    |                   |                               |                        |                              |
|                                                                                                    |                            |                                                 |               | ators, and owners [recu | rso eletrônico] /         | 2006               | E-Book              | 630%               |                   | Texto                         |                        |                              |
|                                                                                                    |                            |                                                 |               |                         |                           |                    |                     |                    |                   |                               |                        |                              |
|                                                                                                    |                            |                                                 |               |                         |                           |                    |                     |                    |                   |                               |                        |                              |
|                                                                                                    |                            |                                                 |               |                         |                           |                    |                     |                    |                   |                               |                        |                              |
|                                                                                                    |                            |                                                 |               |                         |                           |                    |                     |                    |                   |                               |                        |                              |
| ABOUT THIS BOOK                                                                                                    |                            |                                                 | ~             |                         |                           |                    |                     |                    |                   |                               |                        |                              |
|                                                                                                    |                            |                                                 |               |                         |                           |                    |                     |                    |                   |                               |                        |                              |
| Close this message to accept                                                                                                    | cookies and our Terms      | and Conditions. We use cookies to distinguish a | iou from      | so eletrônico] /        |                           | 2013               | E-Book              | 620%               |                   | Texto                         |                        |                              |
| other users and to provide yo                                                                                                    | ou with a better experien  | nce on our websites. Find out how to manage y   | our cookie X  |                         |                           |                    |                     |                    |                   |                               |                        |                              |
| settings <u>here.</u>                                                                                                    |                            |                                                 |               | -                       |                           |                    |                     |                    |                   |                               |                        |                              |
| (and a                                                                                                    |                            |                                                 |               |                         |                           |                    |                     |                    |                   |                               |                        |                              |

## Para Editora Taylor & Francis escolha a opção:

### With Shibboleth or OpenAthens

| Taylor & Francis Gro     accounts.taylorfi | up - Google Chrome<br>rancis.com/identity/#/login?authorize=true&client_id=1e4a7127d79e837214ba6     | - □        | ×     |
|--------------------------------------------|----------------------------------------------------------------------------------------------------|------------|-------|
| <u>All COVID-19</u>                        | related research articles, book chapters and information is free to<br>available for anyone to read. | access and |       |
| Taylor & France<br>an informa business     | is Group                                                                                             |            |       |
|                                            |                                                                                                    |            |       |
|                                            | Log in to your Taylor & Francis account                                                              |            |       |
|                                            | With email Email address Password                                                                    |            |       |
|                                            | Corgot password2      LOG IN  Don't have an account yet? Sign up                                     |            |       |
|                                            | With Shibboleth or OpenAthens<br>to access research made available through your<br>Institution       |            |       |
|                                            | With ORCID<br>to submit your research for publication and access your of dashboard                   |            | 1/VVV |
|                                            |                                                                                                    |            |       |

### e preencha

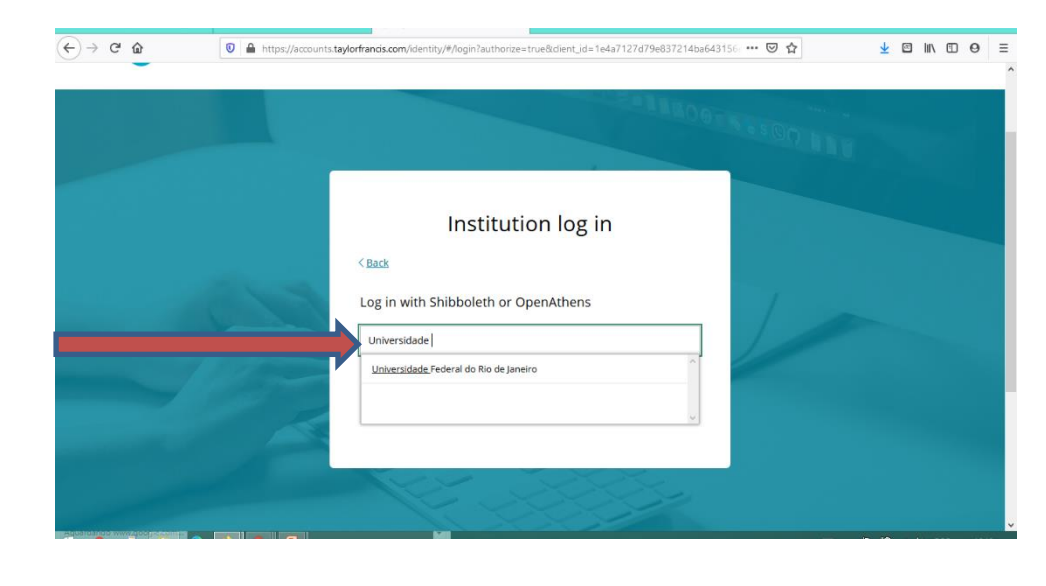

## Para Editora IEEE escolha a opção: Institutional Sign In

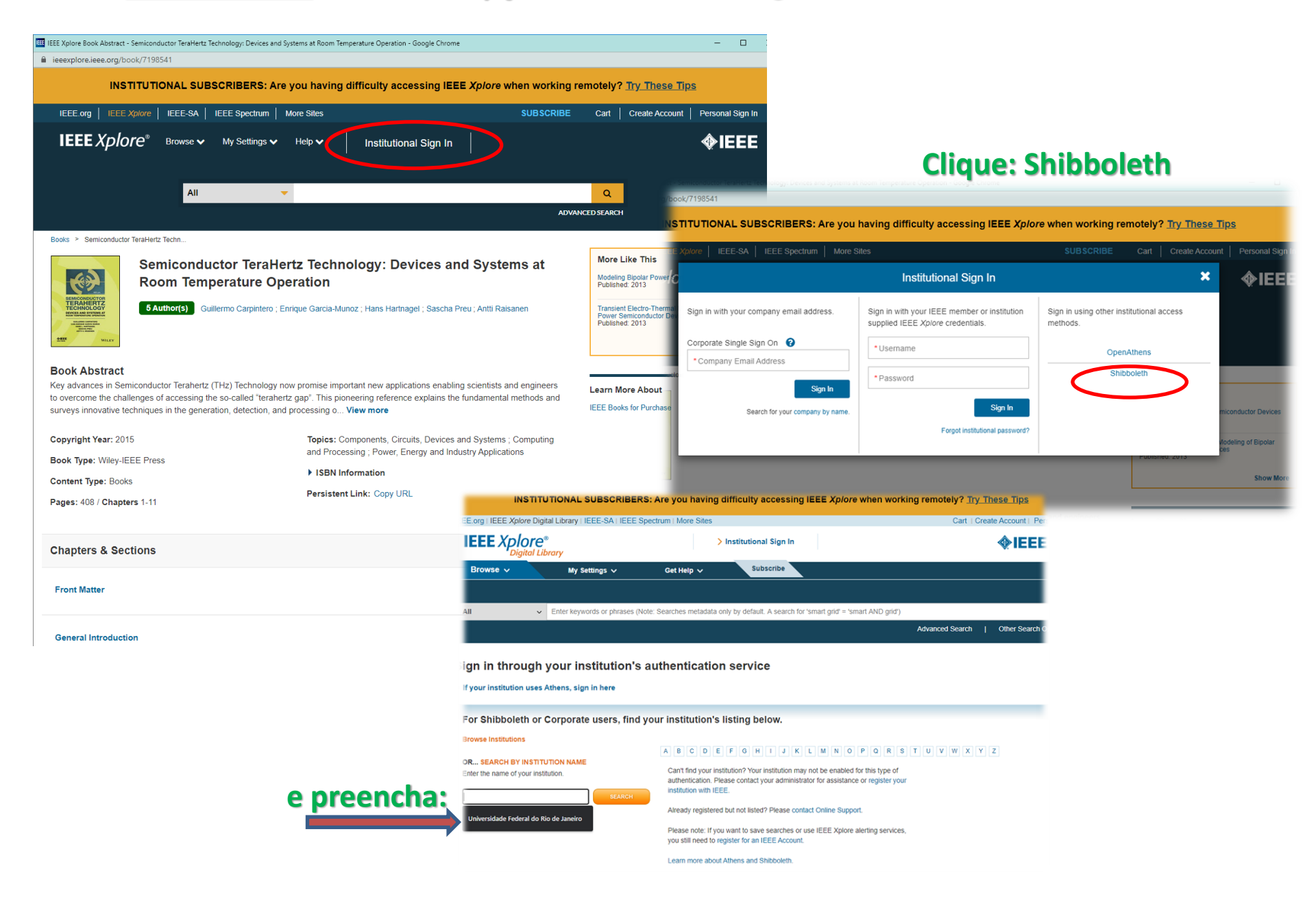

### Para <u>Editora Wiley</u> Clicar na figura/ ícone do usuário, clique na opção: Institutional Login

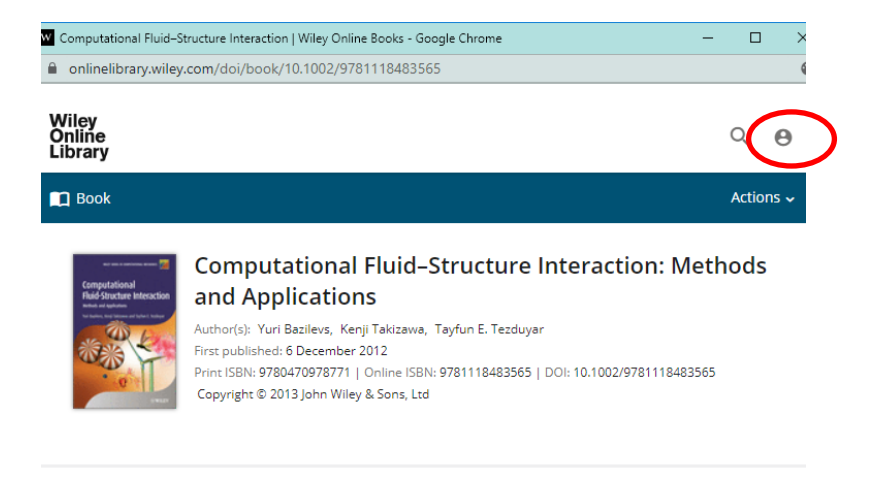

### About this book

Computational Fluid-Structure Interaction: Methods and Applications takes the reader from the fundamentals of computational Fluid and solid mechanics to the state-of-the-art in computational FSI methods, special FSI techniques, and solution of real-world problems. Leading experts in the field present the material using a unique approach that combines advanced methods, special techniques, and challenging applications. This book begins with the differential equations governing the fluid and solid mechanics....Show all

#### **Table of Contents**

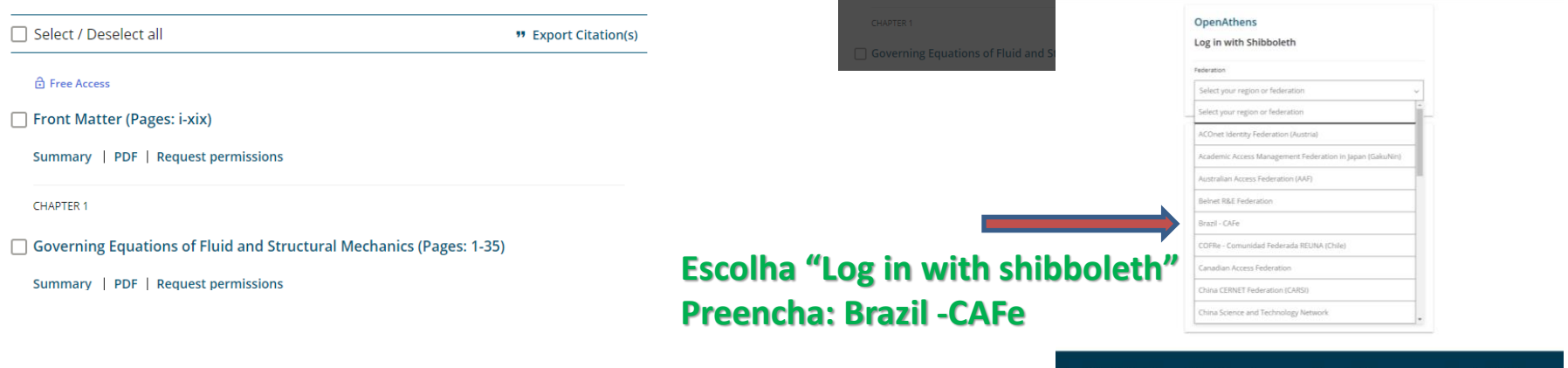

Computational Fluid-Structure Interaction | Wiley Online Books - Google Chrome

Wiley Online Library

Email or Customer ID

Enter your password

Forgot password?

NEW USER >

Enter your email

Log in to Wiley Online Library

nlinelibrary.wiley.com/doi/book/10.1002/9781118483565

- 🗆 🗙

 $\times$ 

INSTITUTIONAL LOGIN >

Wiley Online Library

Institutional Login

About Wiley Online Library Help & Support

Contact Us

ivacy Policy

¢.

Q

Connect with Wiley

The Wiley Network

Login / Regist

Search

Opportunities

Subscription Ag

### Para Editora Springer

## Depois de clicar na opção "Menu", escolha "Log In", na página seguinte clique a opção:

| Handbook of Research on Student Engagement   SpringerLink - Google Chrome -  X Hink engineer.com/hook/10.10078/25978.1.4514-2018.7                                                                                                    |                                                                                                    |
|----------------------------------------------------------------------------------------------------|----------------------------------------------------------------------------------------------------|
| SpringerLink     Menu                                                                                                    | Log In via Shibboleth                                                                                                    |
| Home   Login   Citors (view affiliations)   Sandra L. Christenson, Amy L. Reschly, Cathy Wylie   Book   (2.2k)   (10)   (2.2k)   (10)   (2.2k)   (10)   (2.2k)   (10)   (2.2k)   (10)   (2.2k)   (10)   (2.2k)   (10)   (2.2k)   (10)   (2.2k)   (10)   (2.2k)   (10)   (2.2k)   (10)   (2.2k)   (10)   (2.2k)   (10)   (10)   (10)   (10)   (10)   (10)   (10)   (10)   (10)   (10)   (10)   (10)   (10)   (10)   (10)   (10)   (10)   (11)   (12)   (11)   (12)   (12)   (12)   (12)   (12)   (12)   (12)   (12)   (12)   (12)   (12)   (12)   (12)   (12)   (12)   (12)   (12)   (12)   (12)   (12)   (12)   (12)   (12)   (12)   (12)   (12)   (12)   (12) | Create Account - Springer - Google Chrome Inkspringer.com/kignup-login?previousUrl=http:/kij.34%2F%2Flinks.pringer.com/%2Fbook%2F10.1007%252E97. Welcome back. Please log in.   Imail Pessword   Ing in using a corporate account   I og in using a corporate account   I og in vis Shoboleth or Athens   I og in vis Shoboleth or Athens   Problems togging in 7   Cratifing an account is shared across many Springer sites including Springer.Com/%2Fbook%2F10.1007%252E97.   Imail   Imail   Imail   Imail   Pessword   I og in vis Shoboleth or Athens   I og in vis Shoboleth or Athens   I or gin vis Shoboleth or Athens   I or gin vis S |
| Table of contents (39 chapters)     About this book       Search within book     Q                                                                                                    | Athens and Shiboleth allow you to log on to multiple web resources using the<br>same credentials and be recognized as bologing to your parent cognization.<br>Please contact your librarian or administrator to find out if you can access this she<br>using these systems.<br>Log in via Athens                                                                                                    |
| Front Matter PDF ★<br>Pages i-xxvii                                                                                                    | Select your institution    Proceed to Athens                                                                                                    |
| What Is Student Engagement?                                                                                                    | Or, find your institution (via Shibboleth)                                                                                                    |
| Front Matter PDF 🛓<br>Pages 1-1                                                                                                    | Digite o nome da instituição                                                                                                    |
|                                                                                                    | Over 10 million scientific documents at your fingertips Legal information   Privacy statement   How we use cookies   Cookie settings   Contact Us   Improvesion                                                                                                    |

## A tela da Comunidade Acadêmica Federada (CAFe) da UFRJ aparecerá. Use seus códigos já cadastrados na Intranet:

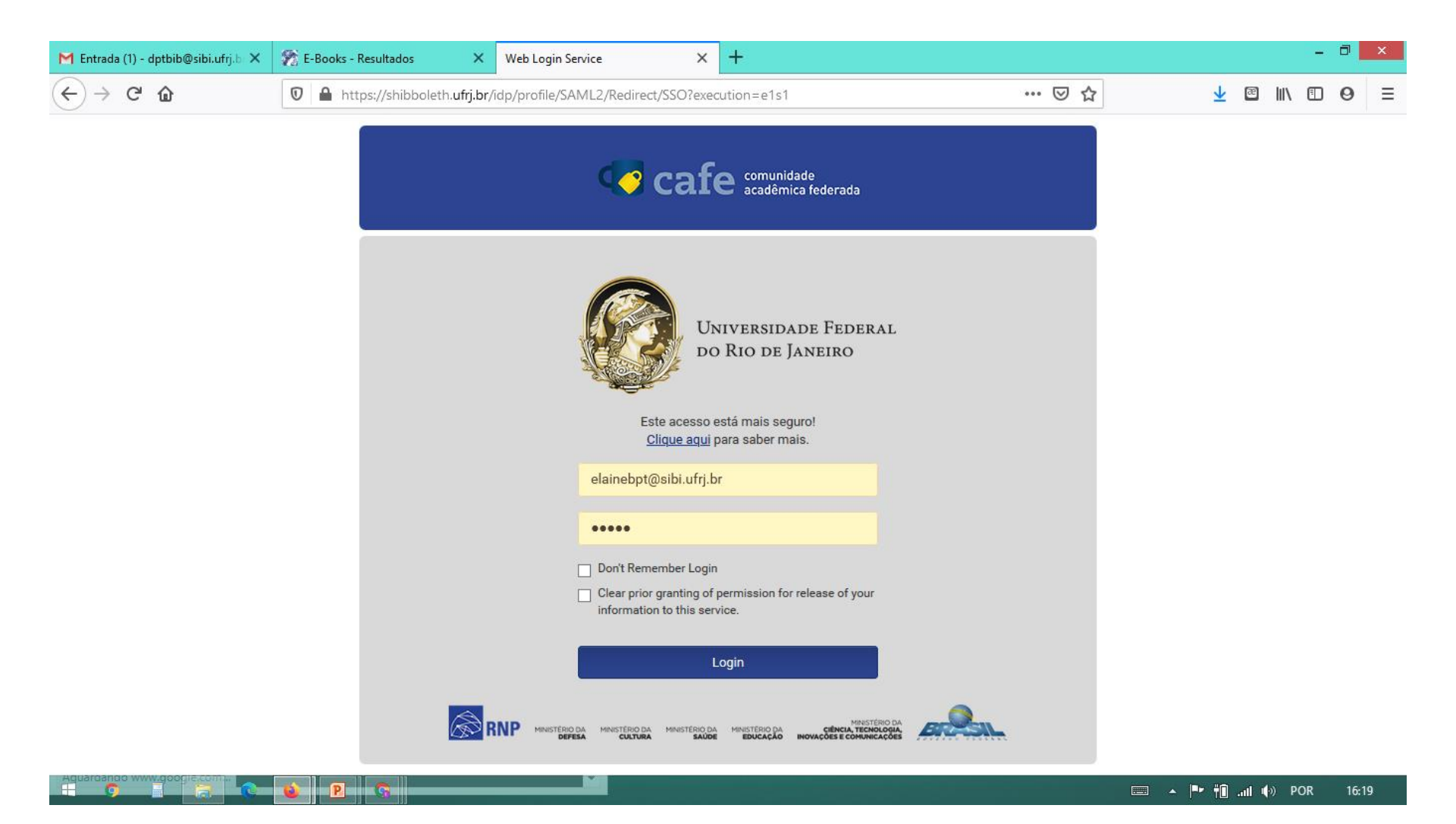

### Escolha as condições de autorização e aceite os termos

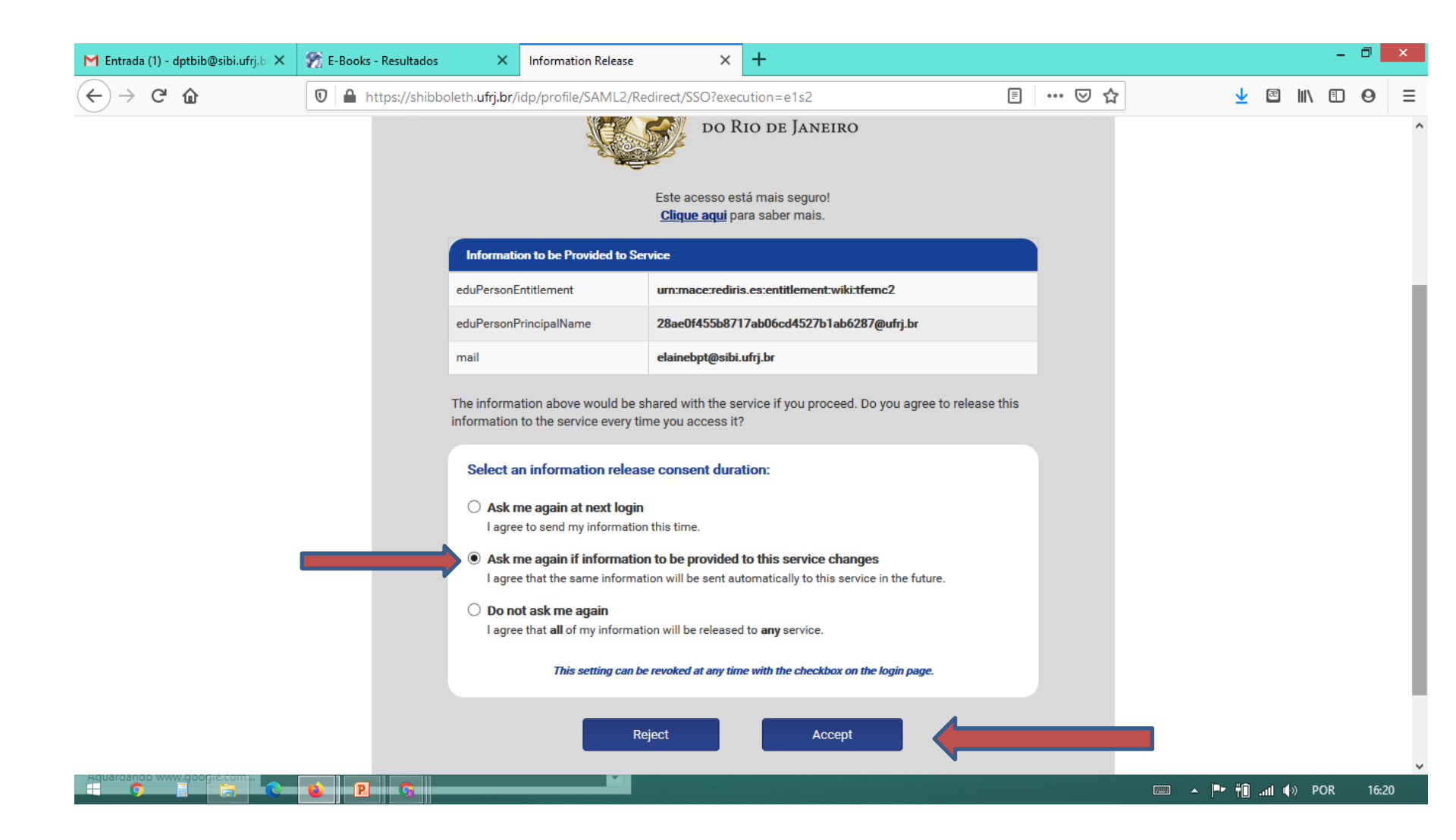

### Você será identificado como usuário e já pode pedir o download do item desejado

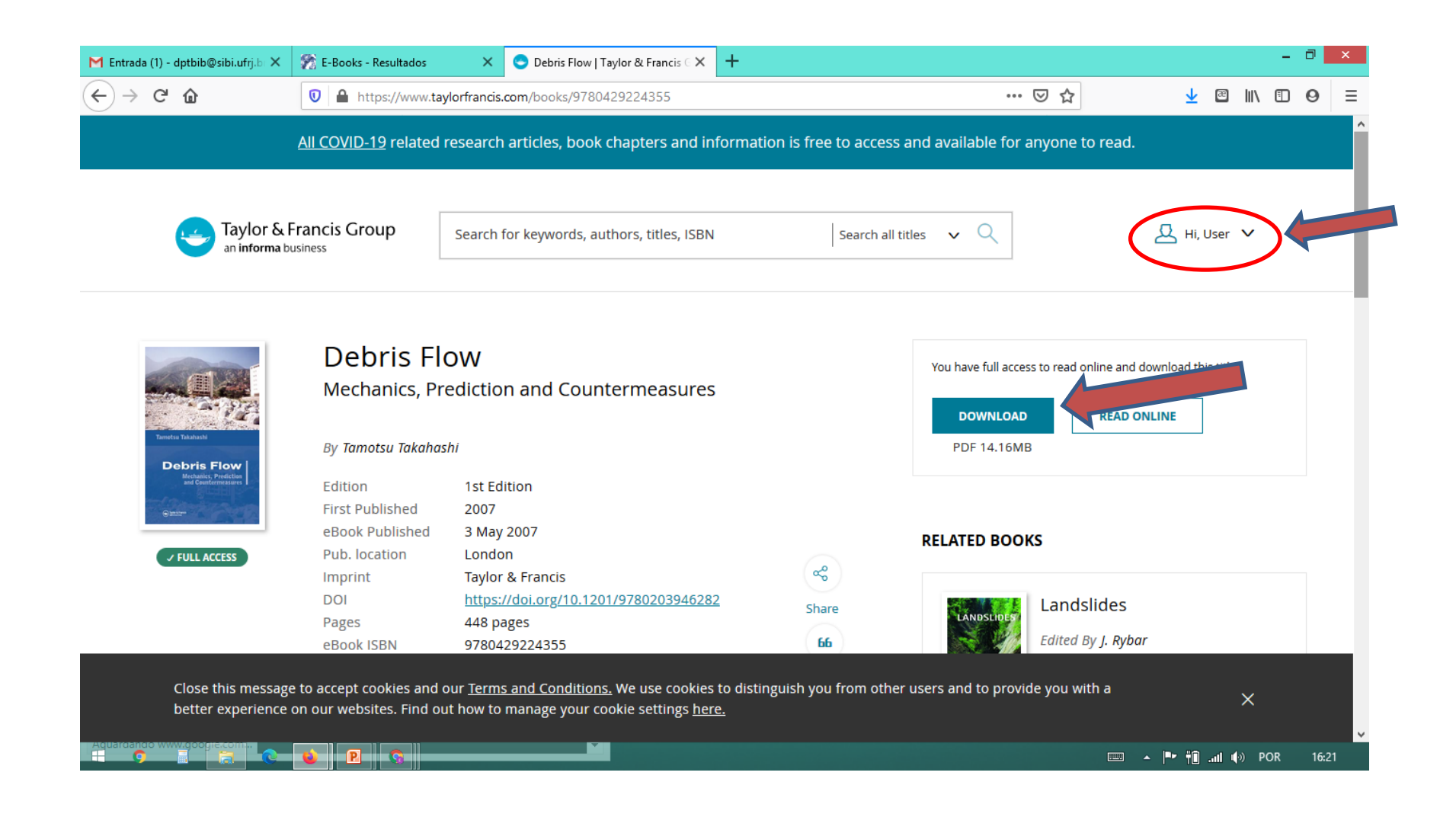

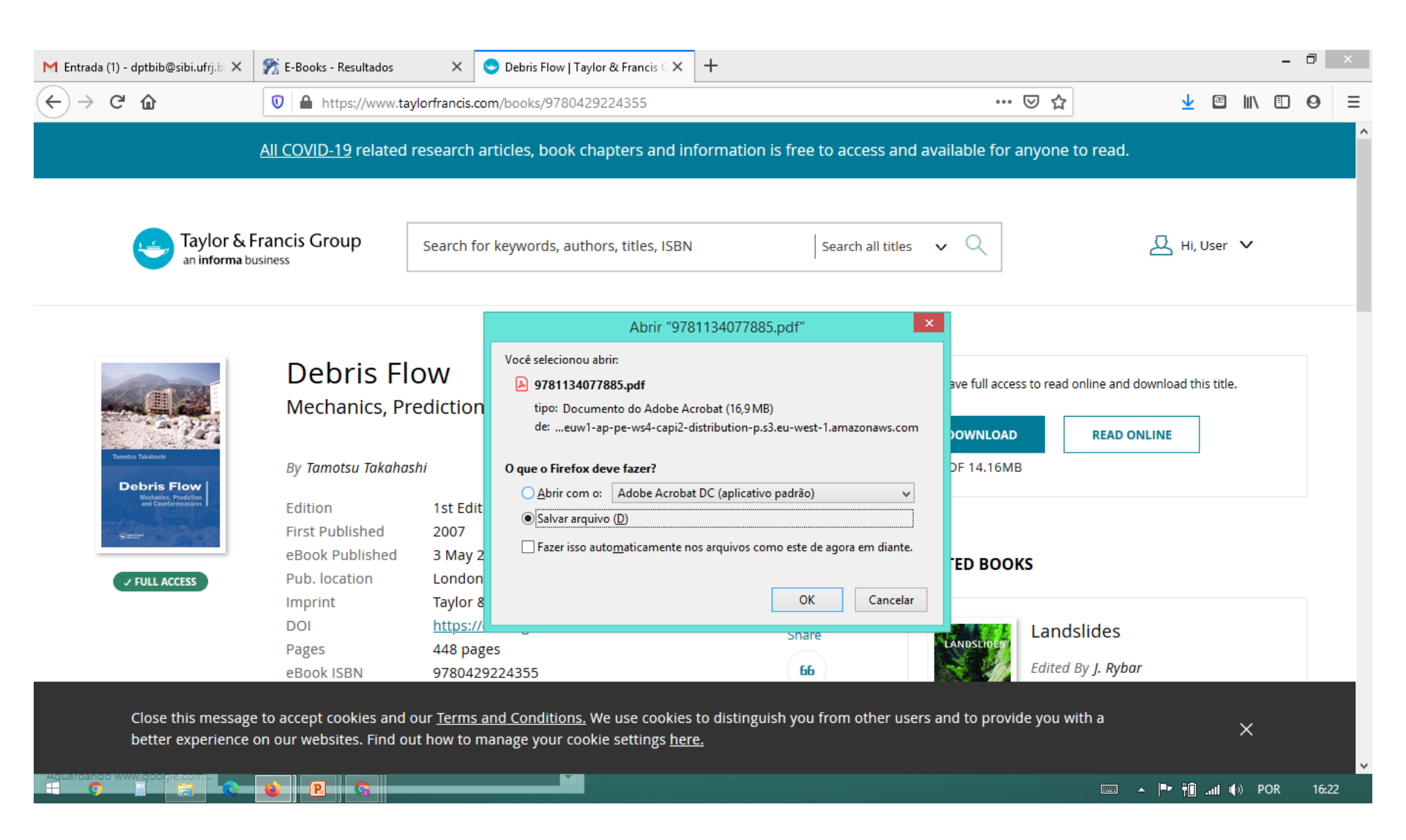

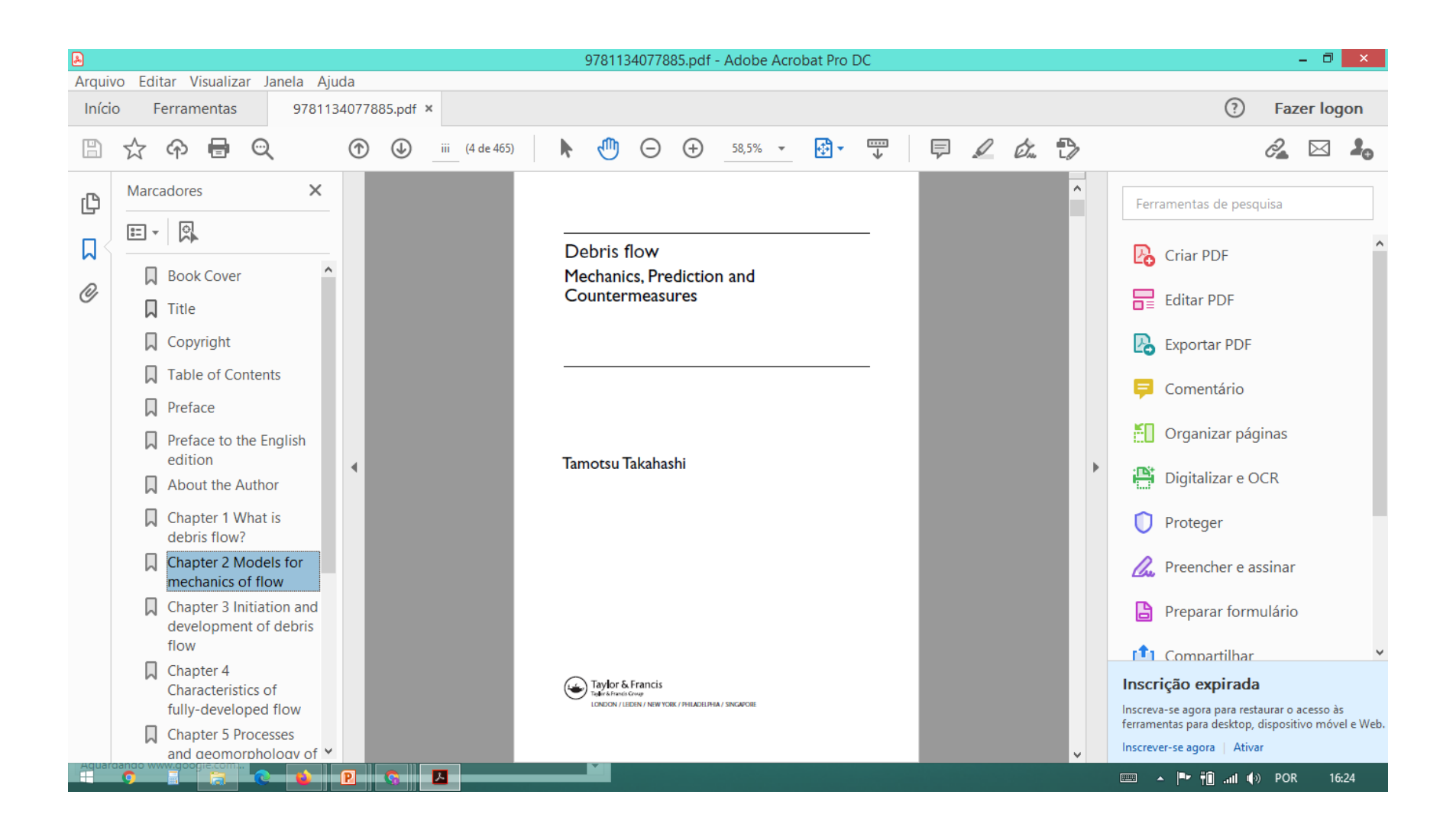

### Alternativas de acesso remoto aos E-books:

### Na página eletrônica do SiBI clique: Fontes de Pesquisa

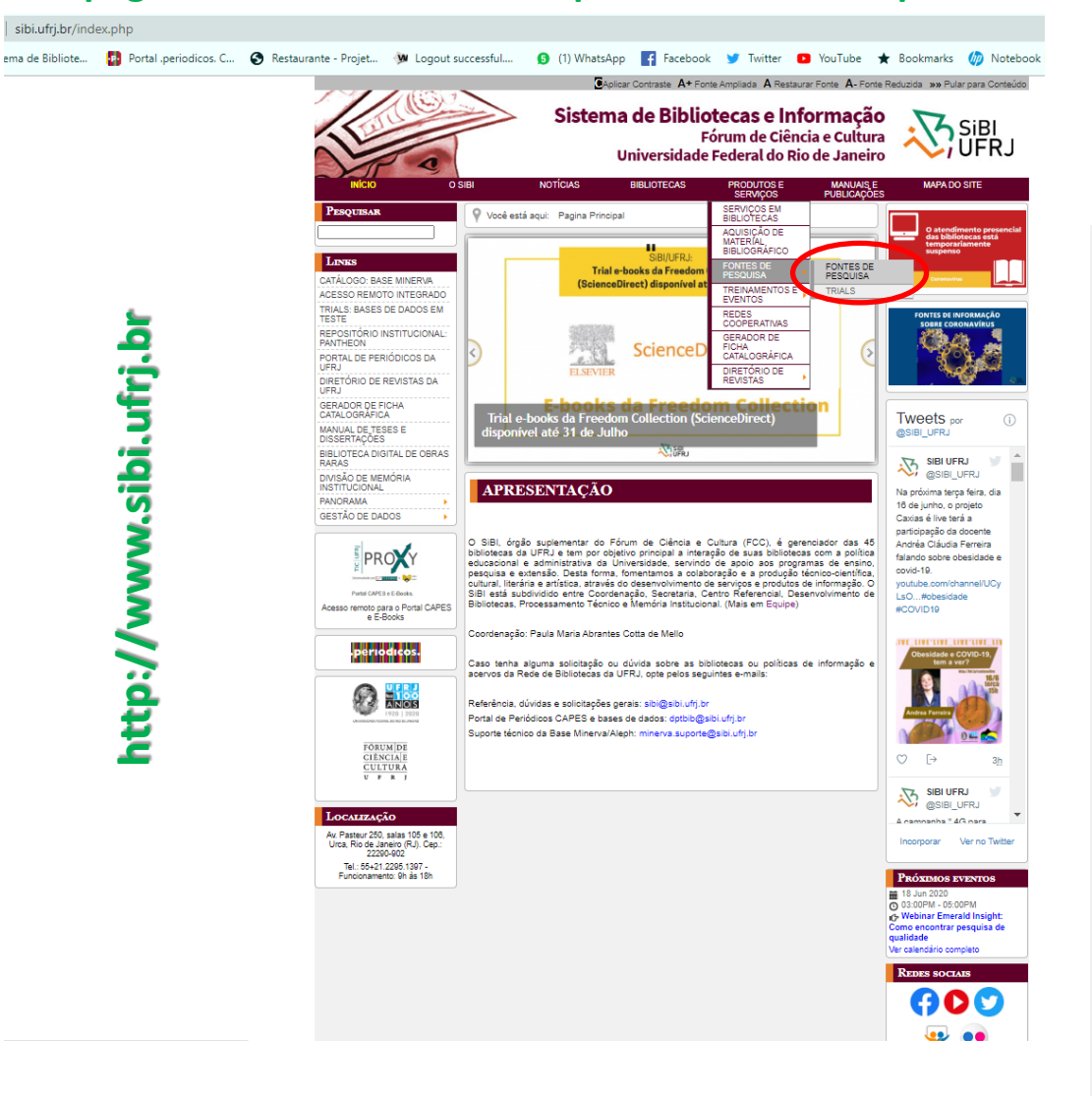

A página seguinte apresentará vários recursos de informação. Desça até "Livros eletrônicos" e escolha, dentre as editoras mencionadas nesta apresentação, a que deseja pesquisar.

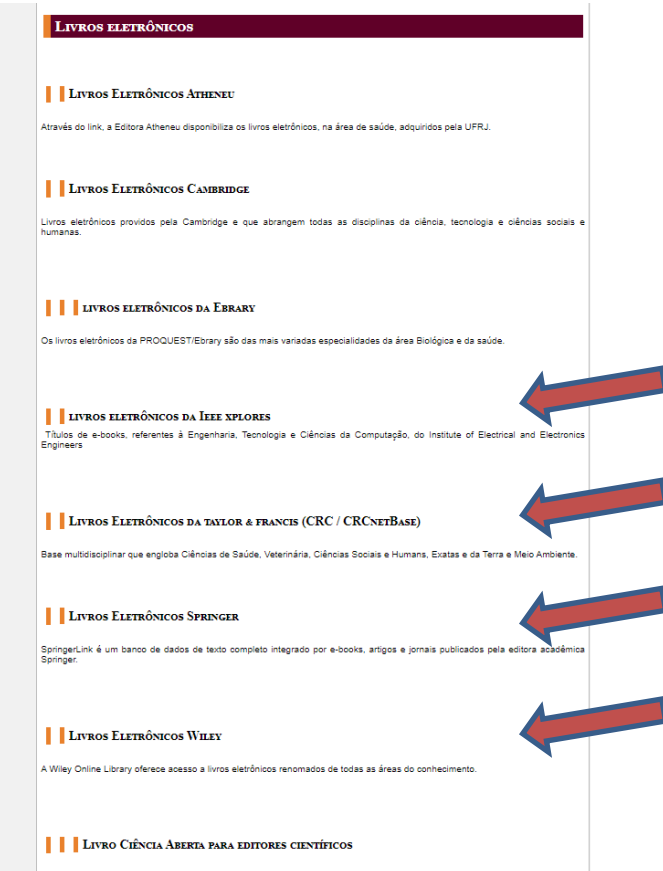

O livro abrange doze textos que apresentam aspectos da ciência aberta que possui relação direta ou indireta a editoração científica, com autores convidados pela atuação em diversas atividades e instituições.

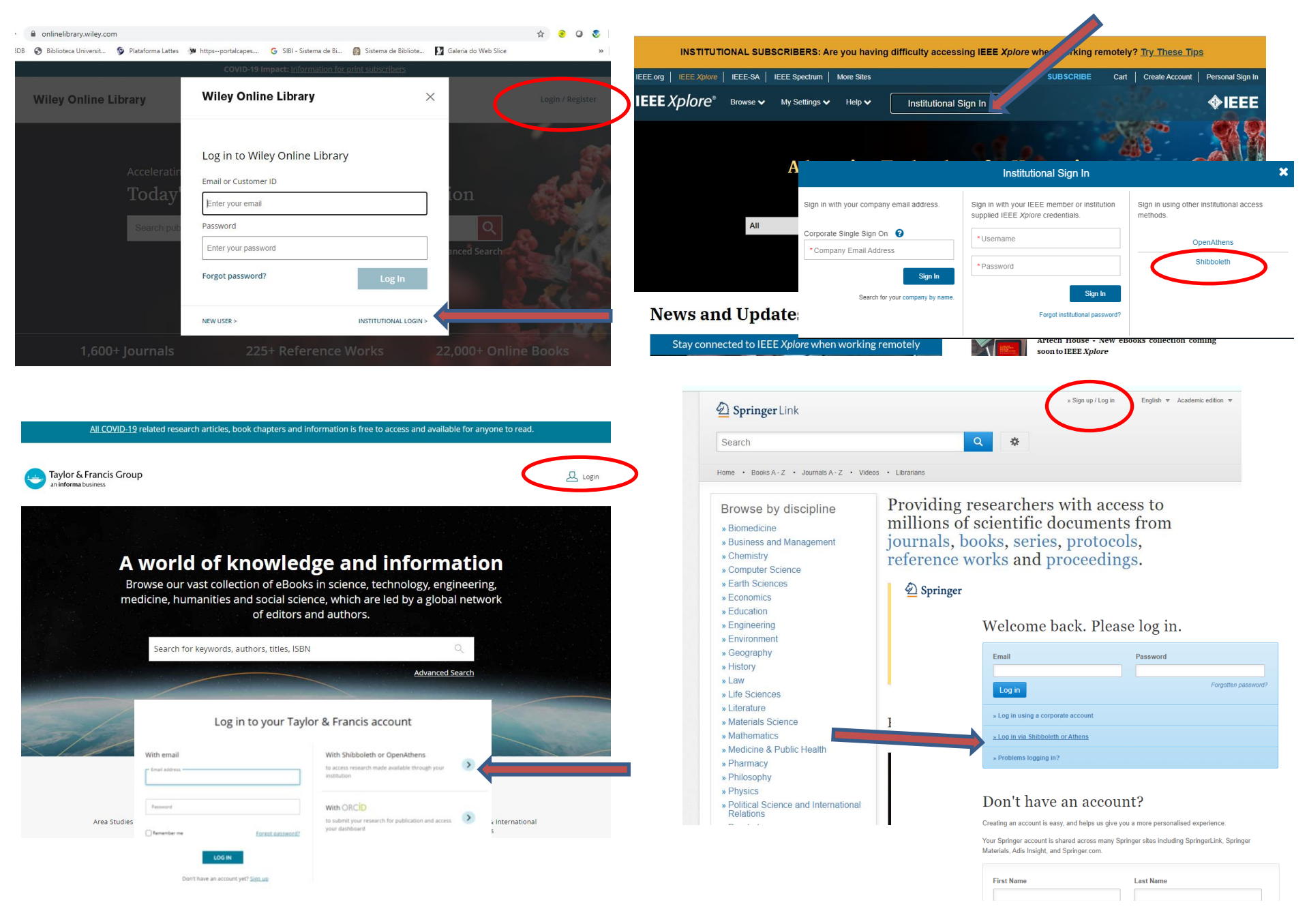

### Mais uma alternativa, via Intranet da UFRJ, clique no ícone "Proxy"

| ā        | Intranet<br>UNIVERSIDADE FEDERAL<br>DO RIO DE JANEIRO                                                                                                    |                                        |
|----------|----------------------------------------------------------------------------------------------------|----------------------------------------|
| et.ufrj. | aertesa                                                                                                    | 1) Ita de Fundãor, Rio de Janeiro - RJ |
| an       | Inicio   Fale Conosco   Sair<br>Bem-vindo à Intranet UFRJ                                                                                                    | Navegação                              |
| 1 te     | Conectado pelo Centro de Autenticação da Universidade como 71650016700.                                                                                                | E-mail @ufrj.br<br>Classificados       |
|          | Sistemas Institucionais                                                                                                    | Minha conta<br>Eventos                 |
| t b      | ActivUFRJ - Ambiente Colaborativo de Trabalho Integrado e Virtual<br>Rede Social/plataforma educacional de acesso restrito a nossa comunidade<br>acadêmica.            | Sair                                   |
| ž        | SAP - Sistema de Acompanhamento de Processos<br>Sistema on-line e descentralizado, criado para acompanhar o andamento dos<br>processos administrativos da universidade | R.                                     |
|          | SEI - UFRJ<br>Sistema Eletrônico de Informações.                                                                                                    | PROXY                                  |
|          | SIGA - Sistema Integrado de Gestão Acadêmica<br>Histórico e Boletim escolar, CRID, Inscrição em disciplinas e alteração de<br>dardos nessoais                          | Desenvolvido por Concesso e 😽 👯        |
|          | dudos possouis.                                                                                                    | aapulaga                               |
|          | SIGAD - Sistema Informatizado de Gestão Arquivistica de Documentos<br>Sistema on-line e descentralizado, criado para auxiliar a gestão arquivística de                 | Serviços.                              |

### Clique Proxy mais uma vez

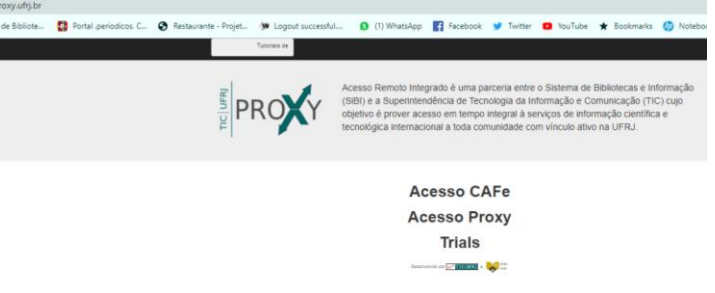

### Escolha uma daquelas editoras para navegar

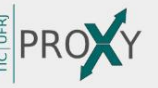

Acesso Remoto Integrado é uma parceria entre o Sistema de Bibliotecas e Informação (SIBI) e a Superintendência de Tecnologia da Informação e Comunicação (TIC) cujo objetivo é prover acesso em tempo integral à serviços de informação científica e tecnológica internacional a toda comunidade com vínculo ativo na UFRJ.

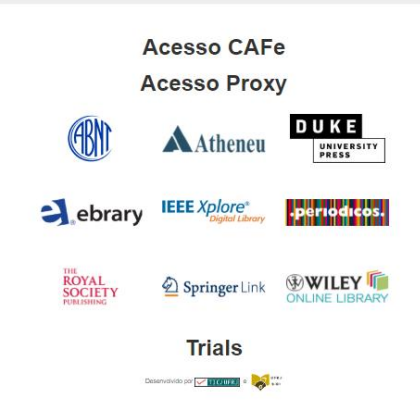

# Direto com a editora:

Esta é uma outra opção de acesso remoto. Vá a página eletrônica das editoras e você encontrará as mesmas situações descritas aqui para se conectar.

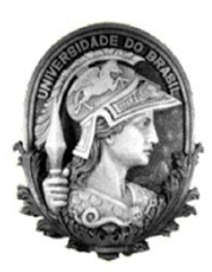

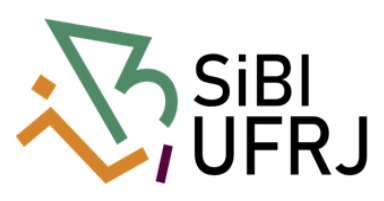

### Coordenação:

Paula Maria Abrantes Cotta de Mello

**Divisão Centro Referencial:** Elaine Baptista de Matos Paula (Diretora) Eneida de Oliveira Lídia da Costa Oliveira

Contatos: Telefone: 22951397 E-mail: <u>dptbib@sibi.ufrj.br</u>

Seção de Informatização do SiBI: Miguel Amorim minerva.suporte@sibi.ufrj.br

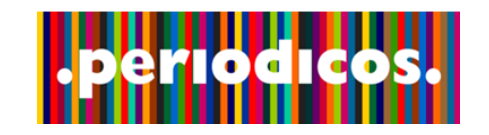

FÓRUM DE CIÊNCIA E CULTURA U F R J